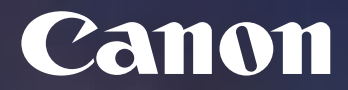

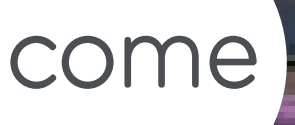

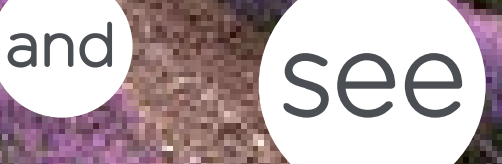

Canon España, SA -Canon Business Services

Delegació Catalunya Alta Ribagorca, 20, 2n Planta Business Park Mas Blau 2 08820 Del Prat de Llobregat (Barcelona)

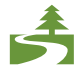

Aquest document ha estat imprès a doble cara d'acord amb la normativa mediambiental de Canon.

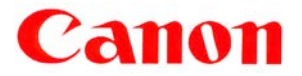

# Índex

| Copyright i Confidencialitat | 5   |
|------------------------------|-----|
| Copyright                    | . 5 |
| Confidencialitat             | . 5 |
| Control de versions          | . 5 |
| Objectius                    | 6   |
| Connexió pas a pas           | 7   |

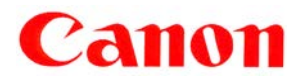

UPC ID Projecte: UPCCBS v.: 1.0

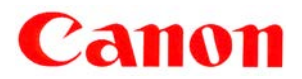

# Copyright i Confidencialitat

| Client:                 | UPC                                                |  |
|-------------------------|----------------------------------------------------|--|
| Data:                   | Març 2016                                          |  |
| Autor del document:     | Departament de Consultoria - Professional Services |  |
| Account Manager:        | CBS                                                |  |
| Referència del Projecte |                                                    |  |
| Revisió del Document:   | 1.0                                                |  |

## Copyright

Copyright © 2016 - Canon Espanya, S.A. - Reservats tots els drets.

Aquest document no pot ser copiat, reproduït, difós, publicat, modificat o utilitzat en qualsevol forma (incloent-hi, sense que la següent enumeració tingui caràcter exhaustiu, el seu emmagatzematge en sistemes que permetin la seva recuperació o la seva transmissió per qualsevol mitjà) sense el previ consentiment exprés i escrit de Canon Espanya, SA, d'ara endavant, Canon.

Malgrat la cura i atenció amb que el present document ha estat elaborat, Canon no garanteix que la informació que es conté en el mateix sigui completa i estigui lliure d'errors o omissions.

## Confidencialitat

La informació continguda en aquest document i la que en el futur es proporcioni en virtut del mateix és confidencial i s'ofereix exclusivament per a ús intern de la UPC, que ha de mantenir-la en estricta confidencialitat i prendrà totes les mesures necessàries per a protegir-la de revelacions o usos no autoritzats.

La UPC no comunicarà a cap tercer la informació confidencial continguda en aquest document, en tot o en part, sense la prèvia autorització expressa i escrita de Canon. Aquesta autorització no serà necessària en cas de comunicació de la informació confidencial a aquells dels seus empleats que necessiten conèixer-la per dur a terme activitats relacionades amb la proposta continguda en el present document, als quals haurà de comunicar el caràcter confidencial de la informació i la seva obligació de complir amb les presents condicions de confidencialitat.

L'anterior obligació de confidencialitat no és aplicable en cas que la informació confidencial continguda en aquest document sigui pública, hagi estat obtinguda legítimament o hagi de ser revelada a un tercer en compliment d'una obligació legal.

#### Control de versions

| Versió | Data      | Comentaris        | Modificat per |
|--------|-----------|-------------------|---------------|
| 1.0    | Març 2016 | Document Original | Ana Arran     |
|        |           |                   |               |
|        |           |                   |               |

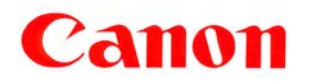

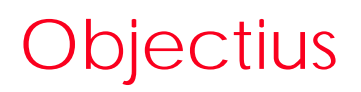

En aquest document es descriuen els passos a seguir per connectar-se a la cua d'impressió "reprocanon" des dels equips amb sistema operatiu Linux Ubuntu.

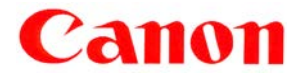

### Connexió pas a pas

Per dur a terme la connexió de la cua "repro-canon" a una màquina amb sistema operatiu Linux Ubuntu, cal seguir els següents passos:

1. Cal descarregar i instal·lar\* el controlador de la impressora des d'aquest enllaç:

http://files.canon-europe.com/files/soft46712/software/o151es\_linux\_UFRII\_v310.zip

\*Instal·lar primer "cndrvcups-common" i després "cndrvcups-ufr2-uk"

2. Obre impressores i prem el botó afegeix.

| 🔕 🖨 🗊 Impressores - localhost         |                   |  |
|---------------------------------------|-------------------|--|
| 🚽 Afegeix 🔹 🧲                         | Filtre:           |  |
| Encara no hi han impresson<br>Afegeix | res configurades. |  |

- 3. Desplega "Impressora de xarxa" i selecciona "Impressora Windows mitjançant SAMBA"\*\*\*. Omple les següents dades:
  - a. smb://:otis.repro-canon.upc.edu/repro-canon
  - b. Estableix els detalls de l'autenticació.
    - i. Nom de l'usuari (respectant majúscules): REPRO-CANON\DNI+lletra majúscula.
    - ii. Contrasenya: reprografia

Prem el botó endavant.

| 😣 🖨 🗈 Impressora nova                                                                                                    |                                                                                                    |  |  |  |  |
|----------------------------------------------------------------------------------------------------|----------------------------------------------------------------------------------------------------|--|--|--|--|
| Seleccioneu el dispositiu                                                                                                    |                                                                                                    |  |  |  |  |
| Dispositius                                                                                                    | Impressora SMB                                                                                                    |  |  |  |  |
| Entra la URI                                                                                                    | smb:// otis.repro-canon.upc.edu/repro-canon Navega                                                                                                    |  |  |  |  |
| ▼ Impressora de xarxa<br>Cerca una impressora de xarxa                                                                                                    | smb://[grup_de_treball/]servidor[:port]/impressora                                                                                                    |  |  |  |  |
| ThinPrint Printer for VMware<br>Internet Printing Protocol (ipps)<br>AppSocket/HP JetDirect<br>Protocol d'impressió per Internet (ipp)<br>ThinPrint Gateway Printer for VMware<br>Protocol d'impressió per Internet (https) | <ul> <li>Pregunta a l'usuari si cal autenticació</li> <li>Estableix els detalls de l'autenticació</li> <li>Nom de l'usuari: REPRO-CANON\12345678L</li> <li>Contrasenya:</li> </ul> |  |  |  |  |
| Internet Printing Protocol (ipp14)<br>Equip LPD/LPR o impressora<br>Impressora Windows mitjançant SAMBA                                                                                                    | Verifica                                                                                                    |  |  |  |  |

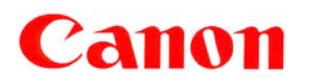

4. A l'apartat "escolliu controlador" deixar marcat per defecte: "seleccionar impressora de la base de dades", escollir el fabricant Canon i prémer endavant. Cercar el model anomenat "imatgeRunner 3300", seleccionar-lo deixar el controlador per defecte i prémer endavant.

| 😣 🖨 🗉 Impressora nova                                                                                                    |                                                                                                    |  |  |  |
|----------------------------------------------------------------------------------------------------|----------------------------------------------------------------------------------------------------|--|--|--|
| Escolliu el controlador                                                                                                    |                                                                                                    |  |  |  |
| Models                                                                                                    | Controladors                                                                                                    |  |  |  |
| imageRunner 2018<br>imageRunner 2020<br>imageRunner 2020<br>imageRunner 2022<br>imageRunner 2022<br>imageRunner 2230<br>imageRunner 2270<br>imageRunner 2800<br>imageRunner 3025<br>imageRunner 3225<br>imageRunner 3300<br>imageRunner 3570 | Canon imageRunner 3300 Foomatic/pxlmono [en] (recomanat)<br>Canon imageRunner 3300 Foomatic/Postscript [en]<br>Canon imageRunner 3300 Foomatic/ljet4d [en]<br>Canon imageRunner 3300 Foomatic/lj4dith [en]<br>Canon imageRunner 3300 Foomatic/ljet4 [en] |  |  |  |

5. A continuació estableix el nom de la impressora i prem el botó aplica.

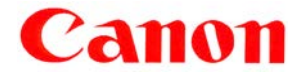

Choose Canon for added confidence.